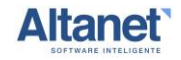

# Interacción última milla – WMS Altanet Logística

Documento elaborado por Altanet S.A.

Diciembre 2022

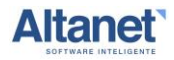

# 1. Interacción con Simpliroute:

#### 1.1 Parametrización del sistema

Para realizar la integración de última milla Simpliroute debemos solicitar tres cosas:

La URL definitiva de llamado para poder ingresarla en el parámetro URLULTMILLA que se encuentra en la ruta Administración  $\rightarrow$  Sistema  $\rightarrow$  Parámetro, de WMS, agregando el token en el campo valor texto.

El token de autorización, el cual se ingresa en Administración  $\rightarrow$  Sistema  $\rightarrow$  Parámetro, de WMS. Parámetro el cual se llama: UMTOKEN, agregando el token en el campo valor texto.

Definir que vamos a usar la última milla de SIMPLIROUTE en el parámetro Administración → Sistema → Parámetro, de WMS. Parámetro el cual se llama: BEETOSR y en el campo valor texto ingresar la palabra SIMPLIROUTE.

## 1.2 Forma de envío a Simpliroute

Para poder realizar el envío hay que ingresar al menú de wms Transacciones  $\rightarrow$  Ciclo salida  $\rightarrow$  Actualización de documento de despacho

| Sesión Mar           | tenci          | ones Tr | ansaccione           | s Con          | sultas  | Complementos Ad       | ministración          |          |                 |                      |              |              |                     |                     |         |            |                      |       |        |       |                   |         |      |             | ALTA             | NET 17:42 |  |
|----------------------|----------------|---------|----------------------|----------------|---------|-----------------------|-----------------------|----------|-----------------|----------------------|--------------|--------------|---------------------|---------------------|---------|------------|----------------------|-------|--------|-------|-------------------|---------|------|-------------|------------------|-----------|--|
| DEMOWMS              |                |         |                      |                |         |                       |                       |          |                 |                      | Actualizació | ı de docun   | nento de de         | spacho              |         |            |                      |       |        |       |                   |         |      |             |                  |           |  |
| Oleada               |                |         |                      | ipo mo         | vimient | 0<br>V                | Número Orden Despacho |          |                 | Fecha movimiento del |              |              | Fecha movimiento al |                     |         | Fed        | Fecha programada del |       |        |       | Fecha             | program |      |             |                  |           |  |
| DR                   |                |         |                      | lespon         | sable   | 10                    | Entidad               |          |                 | Sucursal             |              | Orden compra |                     |                     | Nota    | Nota venta |                      |       |        |       | Identificador erp |         |      |             |                  |           |  |
| Notas                |                |         |                      | ona des        | pacho   |                       | Selección             | 1        | ~               |                      |              | 1            |                     |                     |         |            |                      |       |        |       |                   |         |      |             |                  |           |  |
| Resultado de la      | búsqu          | eda     |                      |                |         | •                     |                       |          |                 |                      |              |              |                     |                     |         |            |                      |       | Regist | o 1 a | 7 de 7            |         |      | 1 Ir <      | < <              | > >>      |  |
| Actualización<br>Doc | Última<br>míla | Entrega | Pickeo<br>confirmado | Orden<br>Desp. | Oleada  | Tipo movimiento       | Fecha movimiento      | DR       | Orden<br>compra | Nota<br>venta        | Factura      | Guía         | DR<br>Entrega       | Fecha<br>programada | Entidad | Sucursal   | Identificador<br>erp | Notas | Lineas | М3    | Pallets           | Envases | Unid | Responsable | Zona<br>despacho | Estado    |  |
|                      |                | 23      | 52                   | 5177           | 9       | Despacho cliente (DEC | 30/11/2022 15:22      | NV220714 |                 |                      | FAV          | GDV          |                     | 29/09/2022          | (TEST)  |            |                      |       | 2      | 0     | 0                 | 21      | 24   |             | ALTANET          | (TE)      |  |
|                      |                | 24      | 53                   | 5176           | 9       | Despacho diente (DEC  | ) 30/11/2022 15:22    | NV220713 |                 |                      | FAV          | GDV          |                     | 29/09/2022          | (TEST)  |            |                      |       | 2      | 0     |                   | 28      | 28   |             | ALTANET          | (TE)      |  |
|                      |                | 21      | 36                   | 5130           | 4       | Despacho diente (DEC  | 08/11/2022 12:19      | NV220314 |                 |                      | FAV          | GDV          |                     | 29/09/2022          | (TEST)  |            |                      |       | 2      | 0     | 0                 | 21      | 24   |             | ALTANET          | (TE)      |  |
|                      |                | 1       | 3                    | 5122           | 1       | Despacho cliente (DEC | 08/11/2022 09:42      | NV220114 |                 |                      | FAV          | GDV          |                     | 29/09/2022          | (TEST)  |            |                      |       | 2      | 0     | 0                 | 21      | 24   |             | ALTANET          | (TE)      |  |
|                      |                | 2       | 4                    | 5121           | 1       | Despacho cliente (DEC | 08/11/2022 09:42      | NV220113 |                 |                      | FAV          | GDV          |                     | 29/09/2022          | (TEST)  |            |                      |       | 2      | 0     |                   | 28      | 28   | -           | ALTANET          | (TE)      |  |
|                      |                | 3       | 5                    | 5120           | 1       | Despacho cliente (DEC | ) 08/11/2022 09:42    | NV220112 |                 |                      | FAV          | GDV          |                     | 29/09/2022          | (TEST)  |            |                      |       | 3      | 0     | 0.02              | 3       | 23   |             | ALTANET          | (TE)      |  |
|                      |                | 4       | 2                    | 5119           | 1       | Despacho diente (DEC  | 08/11/2022 09:42      | NV220111 |                 |                      | FAV          | GDV          |                     | 29/09/2022          | (TEST)  |            |                      |       | 2      | 0     | 0.01              | 4       | 10   |             | ALTANET          | (TE)      |  |

Limpiar Todos Procesar documento(s) Buscar Mostrar 50 v

Activer Windows Ve a Configuración para activar Windows

Una vez allí se verá una columna de check box llamada última milla, al seleccionar esta casilla le estamos indicando al sistema que queremos realizar el envío a simpliroute de los documentos seleccionados. Para confirmar dicho envío hay que presionar el botón Procesar documento(s).

Cabe destacar que si no están configurados los parámetros de url y token la columna Última milla no se mostrará.

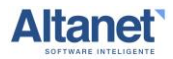

# 2. Interacción con Beetrack

#### 2.1 Parametrización del sistema

Para realizar la integración de última milla Beetrack debemos solicitar tres cosas:

La URL definitiva de llamado para poder ingresarla en el parámetro URLULTMILLA que se encuentra en la ruta Administración  $\rightarrow$  Sistema  $\rightarrow$  Parámetro, de WMS, agregando el token en el campo valor texto.

El token de autorización, el cual se ingresa en Administración  $\rightarrow$  Sistema  $\rightarrow$  Parámetro, de WMS. Parámetro el cual se llama: UMTOKEN, agregando el token en el campo valor texto.

Definir que vamos a usar la última milla de SIMPLIROUTE en el parámetro Administración → Sistema → Parámetro, de WMS. Parámetro el cual se llama: BEETOSR y en el campo valor texto ingresar la palabra BEETRACK.

### 2.2 Forma de envío a Beetrack

Para poder realizar el envío hay que ingresar al menú de wms Transacciones  $\rightarrow$  Ciclo salida  $\rightarrow$  Actualización de documento de despacho

| Sesión M            | antenci           | ones Tr | ansaccione           | s Con          | sultas | Complementos Adr       | ministración          |          |                 |                                    |               |          |                                   |                     |         |          |                      |       |         |        |         |           |        |             | ALTA             | NET 17: | Altanet |
|---------------------|-------------------|---------|----------------------|----------------|--------|------------------------|-----------------------|----------|-----------------|------------------------------------|---------------|----------|-----------------------------------|---------------------|---------|----------|----------------------|-------|---------|--------|---------|-----------|--------|-------------|------------------|---------|---------|
| DEMOWMS             |                   |         |                      |                |        |                        |                       |          |                 |                                    | Actualización | de docum | ento de de                        | spacho              |         |          |                      |       |         |        |         |           |        |             |                  |         | BDS     |
| Oleada              |                   |         |                      | ipo mo         | vimien | to<br>v                | Número Orden Despacho |          |                 | Fecha movimiento del<br>01/12/2022 |               |          | Fecha movimiento al<br>21/12/2022 |                     |         | Fed      | Fecha programada del |       |         |        |         | programa  | ada al |             |                  |         |         |
| DR                  |                   |         |                      | tespon         | sable  | P                      | Entidad               |          |                 | Sucursal                           |               | P        | Orden compra                      |                     |         | Nota     | Nota venta           |       |         |        | Identif | icador er | p      |             |                  |         |         |
| Notas               |                   |         | 1 Z                  | ona des        | pacho  | ~                      | Selección             |          |                 |                                    |               |          |                                   |                     |         |          |                      |       |         |        |         |           |        |             |                  |         |         |
| Resultado de        | la búsqu          | eda     |                      |                |        |                        |                       |          |                 |                                    |               |          |                                   |                     |         |          |                      |       | Registr | o 1 al | 7 de 7  |           |        | 1 Ir •      | < < :            | >>      |         |
| Actualizació<br>Doc | n Última<br>milla | Entrega | Pickeo<br>confirmado | Orden<br>Desp. | Oleada | Tipo movimiento        | Fecha movimiento      | DR       | Orden<br>compra | Nota<br>venta                      | Factura       | Guía     | DR<br>Entrega                     | Fecha<br>programada | Entidad | Sucursal | Identificador<br>erp | Notas | Lineas  | M3 F   | Pallets | Envases   | Unid   | Responsable | Zona<br>despacho | Estado  |         |
|                     |                   | 23      | 52                   | 5177           | 9      | Despacho cliente (DEC) | 30/11/2022 15:22      | NV220714 |                 |                                    | FAV           | GDV      |                                   | 29/09/2022          | (TEST)  |          |                      |       | 2       | 0      | 0       | 21        | 24     |             | ALTANET          | (TE)    |         |
|                     |                   | 24      | 53                   | 5176           | 9      | Despacho cliente (DEC) | ) 30/11/2022 15:22    | NV220713 |                 |                                    | FAV           | GDV      |                                   | 29/09/2022          | (TEST)  |          |                      |       | 2       | 0      |         | 28        | 28     |             | ALTANET          | (TE)    |         |
|                     |                   | 21      | 36                   | 5130           | 4      | Despacho cliente (DEC) | 08/11/2022 12:19      | NV220314 |                 |                                    | FAV           | GDV      |                                   | 29/09/2022          | (TEST)  |          |                      |       | 2       | 0      | 0       | 21        | 24     |             | ALTANET          | (TE)    |         |
|                     |                   | 1       | 3                    | 5122           | 1      | Despacho cliente (DEC) | ) 08/11/2022 09:42    | NV220114 |                 |                                    | FAV           | GDV      |                                   | 29/09/2022          | (TEST)  |          |                      |       | 2       | 0      | 0       | 21        | 24     |             | ALTANET          | (TE)    |         |
|                     |                   | 2       | 4                    | 5121           | 1      | Despacho cliente (DEC) | 08/11/2022 09:42      | NV220113 |                 |                                    | FAV           | GDV      |                                   | 29/09/2022          | (TEST)  |          |                      |       | 2       | 0      |         | 28        | 28     |             | ALTANET          | (TE)    |         |
|                     |                   | 3       | 5                    | 5120           | 1      | Despacho cliente (DEC) | 08/11/2022 09:42      | NV220112 |                 |                                    | FAV           | GDV      |                                   | 29/09/2022          | (TEST)  |          |                      |       | 3       | 0      | 0.02    | 3         | 23     |             | ALTANET          | (TE)    |         |
|                     |                   | 4       | 2                    | 5119           | 1      | Despacho cliente (DEC) | ) 08/11/2022 09:42    | NV220111 |                 |                                    | FAV           | GDV      |                                   | 29/09/2022          | (TEST)  |          |                      |       | 2       | 0      | 0.01    | 4         | 10     |             | ALTANET          | (TE)    |         |

Limpiar Todos Procesar documento(s) Buscar Mostrar 50 v

Activer Windows Ve a Configuración para activar Windows.

Una vez allí se verá una columna de check box llamada última milla, al seleccionar esta casilla le estamos indicando al sistema que queremos realizar el envío a Beetrack de los documentos seleccionados. Para confirmar dicho envío hay que presionar el botón Procesar documento(s).

Cabe destacar que si no están configurados los parámetros de url y token la columna Última milla no se mostrará.